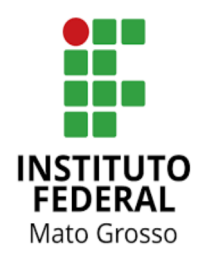

# Manual de Procedimentos Requerer Licença para Capacitação

### Apresentação

A Licença para Capacitação é concedida ao servidor após cada quinquênio de efetivo exercício, com a respectiva remuneração, por até 90 dias, para participar de eventos de capacitação que contribuam para o desenvolvimento do servidor e que atendam aos interesses da Instituição.

Está regulamentada pela Lei nº 8.112/1990, Decreto nº 9.991/2019 e Resolução CONSUP/IFMT nº 77 de 19 de novembro de 2024 e, para a compreensão de todas as regras, recomendamos a leitura da Resolução na íntegra.

### Glossário

ESFOR: Escola de Formação

PDP: Plano de Desenvolvimento de Pessoas

PNDP: Política Nacional de Desenvolvimento de Pessoas

SouGov: Aplicativo com serviços de gestão de pessoas exclusivos para servidores públicos federais ativos, aposentados, pensionistas e anistiados políticos do poder Executivo Federal civil.

SUAP: Sistema Unificado de Administração Pública

CGGP: Coordenação Geral de Gestão de Pessoas

CALN: Coordenação de Apoio, Legislação e Normas

CRCP: Coordenação de Registro e Cadastro de Pessoal

AFD: Assento Funcional Digital

CD: Cargo de Direção

FG: Função Gratificada

FCC: Função de Coordenação de Curso

#### Instrumentos normativos

- Lei nº 8.112 de 11 de dezembro de 1990. (Art. 87) Dispõe sobre o regime jurídico dos servidores públicos civis da União, das autarquias e das fundações públicas federais.
- Decreto nº 9.991 de 28 de agosto de 2019. Dispõe sobre a Política Nacional de Desenvolvimento de Pessoas da administração pública federal direta, autárquica e fundacional, e regulamenta dispositivos da Lei nº 8.112, de 11 de dezembro de 1990, quanto a licenças e afastamentos para ações de desenvolvimento. Alterado pelo Decreto nº 10.506/2021.
- Instrução Normativa nº 21 de 1º de fevereiro de 2021. Estabelece orientações aos órgãos do Sistema de Pessoal Civil da Administração Pública Federal SIPEC, quanto aos prazos, condições, critérios e procedimentos para a implementação da Política Nacional de Desenvolvimento de Pessoas PNDP de que trata o Decreto nº 9.991, de 28 de agosto de 2019.
- Portaria Conjunta ME-SEPNIV nº 6 de 1º de fevereiro de 2022. Dispõe sobre o acompanhamento pela Secretaria-Executiva do Programa Nacional de Incentivo ao Voluntariado e pela Secretaria de Gestão e Desempenho de Pessoal, da concessão da licença para capacitação para curso conjugado com atividade voluntária no País.
- <u>Resolução nº 77/2024 RTR-CONSUP/RTR/IFMT, DE 19 de novembro de 2024</u>.
   Regulamenta a Política de Desenvolvimento de Pessoas (RPDP) no âmbito do Instituto Federal de Educação, Ciência e Tecnologia de Mato Grosso (IFMT).

## Procedimento de solicitação

| Ação                                                                                                    | Responsável | Descrição da ação                                                                                                    |
|----------------------------------------------------------------------------------------------------|-------------|----------------------------------------------------------------------------------------------------|
| Gerar documentos no<br>SouGov: requerimento,<br>termo de ciência da<br>chefia imediata e<br>currículo                     | Requerente  | <ol> <li>Acessar aplicativo SouGov;</li> <li>Em solicitações, selecione Licença para Capacitação;</li> <li>Preencher as informações solicitadas (verificar instruções no<br/>site do Portal do Servidor);</li> <li>Gerar PDF do requerimento preenchido;</li> <li>Assinar eletronicamente;</li> <li>Baixar o termo de ciência da chefia imediata:<br/>https://www.gov.br/servidor/pt-br/acesso-a-informacao/gestao-de<br/>-pessoas/desempenho-e-desenvolvimento-de-pessoas/arquivo-<br/>pndp/paginas/Modelodedocumentoparatermoanunnciadachefiai<br/>mediataparaLC20220328.docx/view</li> <li>Preencher, assinar, colher assinatura da chefia imediata e<br/>anexar ao requerimento no SouGov;</li> <li>Gerar currículo SouGov<br/>8.1 Na página inicial, clique no canto superior esquerdo para<br/>abrir o menu;<br/>8.2 Clique em currículo e oportunidades;<br/>8.3 Clique em Meu currículo;<br/>8.4 Clique sobre a seta ao lado direito da tela para realizar<br/>download.</li> </ol> |
| Abrir processo de<br>Licença para<br>Capacitação no SUAP,<br>com pelo menos 30<br>dias de antecedência<br>ao início da LC | Requerente  | <ol> <li><u>Acessar o SUAP/Processo Eletrônico;</u></li> <li>Adicionar processo eletrônico;</li> <li>Interessados: próprio servidor;</li> <li>Tipo de processo: Pessoal: Licença para Capacitação;</li> <li>Assunto: Licença para Capacitação 20XX.</li> </ol>                                                                                                    |
| Anexar requerimento e<br>currículo SouGov                                                                                 | Requerente  | <ol> <li>No processo SUAP, clique em upload de documento externo;</li> <li>Insira o requerimento SouGov;</li> <li>Repita o procedimento e insira o currículo SouGov.</li> </ol>                                                                                                    |
| Anexar requerimento<br>SUAP                                                                                               | Requerente  | <ol> <li>Acessar o SUAP e selecionar documentos<br/>eletrônicos/documentos;</li> <li>Adicionar documento de texto;</li> <li>Tipo de documento: Requerimento;</li> <li>Modelo: Licença para Capacitação;</li> <li>Assunto: Licença para Capacitação 20XX;</li> <li>Preencher setor dono e salvar;</li> <li>Preencher as informações contidas no requerimento, concluir,<br/>assinar e finalizar;</li> <li>Em ações, selecione adicionar ao processo e informe o número<br/>do processo aberto.</li> </ol>                                                                                                    |
| Anexar demais<br>documentos<br>necessários                                                                                | Requerente  | <ol> <li>Anexar ao processo prospecto do curso constando<br/>obrigatoriamente a data início e término, carga horária, local de<br/>realização, nome e CNPJ da instituição promotora e modalidade<br/>do curso (presencial, EaD com tutoria/supervisão/orientação),<br/>em formato PDF;</li> <li>1.1 Em caso de licença com objetivo de finalização de<br/>monografia, dissertação ou tese, anexar Declaração do<br/>Orientador ou Coordenador do Programa de Pós-Graduação<br/>que ateste a necessidade do afastamento, informando data<br/>de início e fim, carga horária e CNPJ da instituição;</li> </ol>                                                                                                    |

|                                       |            | <ol> <li>Em casos de cursos no exterior, solicitar à Corregedoria emissão de Declaração que deverá informar que o servidor não responde a inquéritos administrativos e anexar ao processo;</li> <li>Em casos de servidores que exercem cargo de gestão e solicitam licença para capacitação acima de 30 dias, é necessário solicitar exoneração de FG/CD/FCC.</li> <li>3.1 Relacionar o processo de solicitação de exoneração ao processo de solicitação da licença para capacitação. A solicitação de exoneração deve ser realizada via ofício, contendo a data de início e a duração da LC, sendo assinado pelo servidor, chefia imediata e direção-geral.</li> <li>3.2 A portaria de concessão de LC apenas será emitida após a publicação da portaria de exoneração de FG/CD/FCC.</li> </ol>                                                                                         |
|---------------------------------------|------------|----------------------------------------------------------------------------------------------------|
| Anexar anuência da<br>chefia imediata | Requerente | <ol> <li>Adicionar documento tipo: Declaração;</li> <li>Modelo: Anuência da chefia imediata para Licença para<br/>Capacitação;</li> <li>Assunto: Licença para Capacitação - nome do servidor;</li> <li>Preencher as informações, salvar, concluir, assinar e anexar ao<br/>processo;</li> <li>Tramitar para CGGP do campus<br/>5.1 Para servidores lotados na RTR, a chefia imediata deve<br/>tramitar o processo para RTR-ESFOR</li> </ol>                                                                                                    |
| Análise da CGGP                       | CGGP       | <ol> <li>Adicionar documento tipo: Declaração;</li> <li>Modelo: Declaração da CGGP para Licença Capacitação;</li> <li>Assunto: Licença para Capacitação - nome do requerente;</li> <li>Preencher as informações, salvar, concluir, assinar e anexar ao processo;</li> <li>A o preencher as informações, verificar se o requerente participou do edital do ano vigente e se há vaga disponível no período solicitado;</li> <li>Em caso de requerente classificado no edital, incluir no processo consulta via e-mail aos aprovados e classificados anteriores a este;</li> <li>Avaliar relatório de frequência referente aos últimos 5 anos, verificar se está devidamente homologado e com a comprovação que não há dias e horas a compensar;</li> <li>Encaminhar o processo para ESFOR quando não houver pendências na documentação apresentada e na frequência do servidor.</li> </ol> |
| Manifestar-se quanto<br>ao PDP        | ESFOR      | <ol> <li>Analisar conformidade da ação de desenvolvimento com o<br/>Plano de Desenvolvimento de Pessoas (PDP);</li> <li>1.1 Em caso de servidores lotados na RTR, preencher<br/>declaração da CGGP e encaminhar para RTR-DAPES avaliar<br/>relatório de frequência;</li> <li>Manifestar-se via despacho no processo;</li> <li>Encaminhar para análise da RTR-DAPES.</li> </ol>                                                                                                    |
| Análise de documentos                 | DAPES      | <ol> <li>Análise dos dados e emissão de nada consta;</li> <li>Verificação da frequência (últimos 5 anos);</li> <li>Encaminhar para análise da RTR-CALN.</li> </ol>                                                                                                    |
| Analisar e instruir<br>processo       | CALN       | <ol> <li>Analisar a documentação;</li> <li>Solicitar correções, quando necessárias;</li> <li>Instruir o processo quanto à legislação;</li> <li>Encaminhar o processo para manifestação da DGGP/PROPESSOAS;</li> <li>Elaborar minuta de portaria e solicitar assinatura do Reitor;</li> <li>Encaminhar processo com a portaria para ESFOR.</li> </ol>                                                                                                    |

| Registro de<br>informações                                 | ESFOR      | 1. Anotar em planilha própria as informações necessárias;                                                                                                    |
|------------------------------------------------------------|------------|----------------------------------------------------------------------------------------------------|
| Registro da portaria                                       | CRCP       | <ol> <li>Registrar as informações da licença do servidor;</li> <li>Encaminhar processo para ESFOR.</li> </ol>                                                                                                    |
| Solicitação de inclusão<br>de documentos<br>comprobatórios | ESFOR      | 1. Solicitar documentos referentes à conclusão do curso.                                                                                                    |
| Anexar comprovantes<br>de conclusão                        | Requerente | <ol> <li>Em observância ao prazo estabelecido na Resolução CONSUP<br/>nº 77/2024, atender a solicitação de juntada de documentos,<br/>incluindo;         <ul> <li>Certificado ou documento equivalente que comprove a<br/>conclusão do curso emitido pela instituição, declarando que<br/>não existem pendências que o diploma já está em<br/>elaboração.</li> <li>Cópia do trabalho de conclusão, monografia, dissertação ou<br/>tese, com assinatura do orientador, quando for o caso;</li> </ul> </li> <li>Relatório de atividades - Licença Capacitação, disponível no<br/>SUAP (Documentos -&gt; Adicionar documento do texto-&gt; Tipo do<br/>documento: Relatório de atividades -&gt; Modelo: Relatório de<br/>Atividades - Licença Capacitação);</li> <li>Currículo SouGov atualizado com a ação que gerou o<br/>afastamento.</li> </ol> |
| Análise da<br>documentação                                 | ESFOR      | <ol> <li>Realizar conferência dos documentos e registros necessários;</li> <li>Encaminhar o processo para RTR-AFD para registro de<br/>certificado na pasta digital do servidor e<br/>arquivamento/finalização.</li> </ol>                                                                                                    |